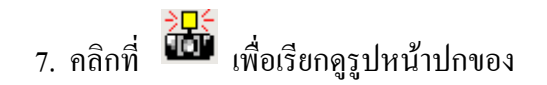

## โสตทัศนวัสดุ

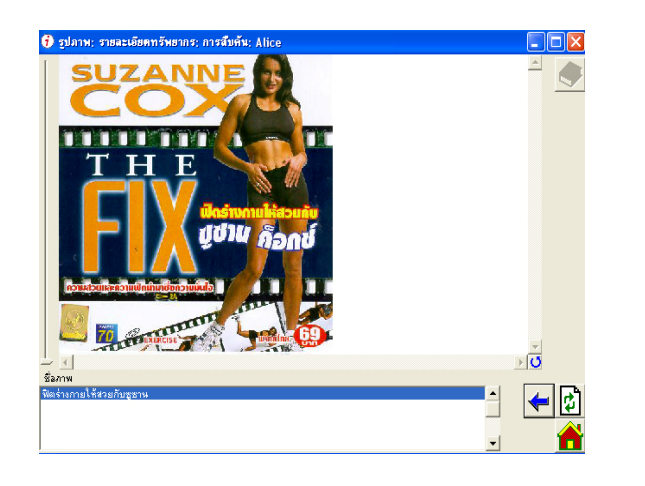

8. ถ้าต้องการสืบค้นใหม่ หรือกลับไปยังหน้าแรก ของการสืบค้น คลิกที่

สำหรับผลการสืบค้นโสตทัศนวัสดุประเภท ้ วีซีดีที่ปรากฎ / T หรือ / E ต่อท้ายนั้น หมายถึง ภาษาที่ใช้พากย์ในวีซีดีเรื่องนั้น ๆ นั่นคือ VCD / T เป็นวิซีดีที่พากย์เสียงด้วยภาษาไทย และ VCD / E เป็นวีซิดีที่พากย์เสียงด้วยภาษาอังกฤษ

นอกจากนี้ ผู้ใช้บริการสามารถสืบค้น <mark>โสตท</mark>ัศนวัสดุได้ทางเว็บไซต์ของสำนักวิทยบริการฯ http://arit.skru.ac.th แล้วคลิกที่

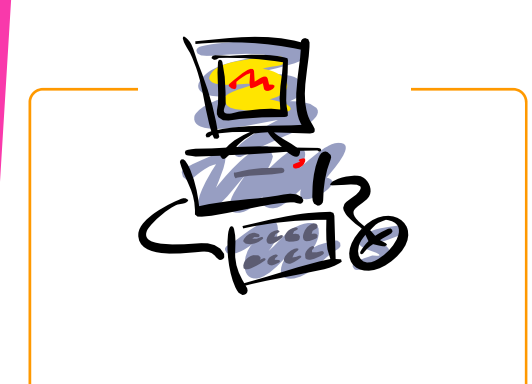

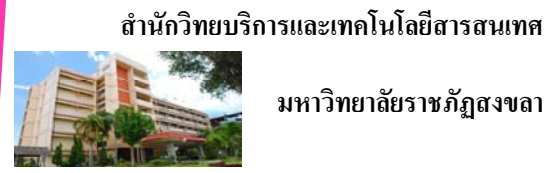

มหาวิทยาลัยราชภัฏสงขลา

160 หมู่ 4 ถนน กาญจนวนิช ตำบล เขารูปช้าง อำเภอเมือง

จังหวัดสงขลา รหัสไปรษณีย์ 90000 โทรศัพท์ 074-336-938

<u>โทรสาร</u> 074-336-938

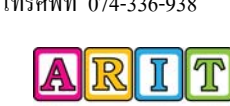

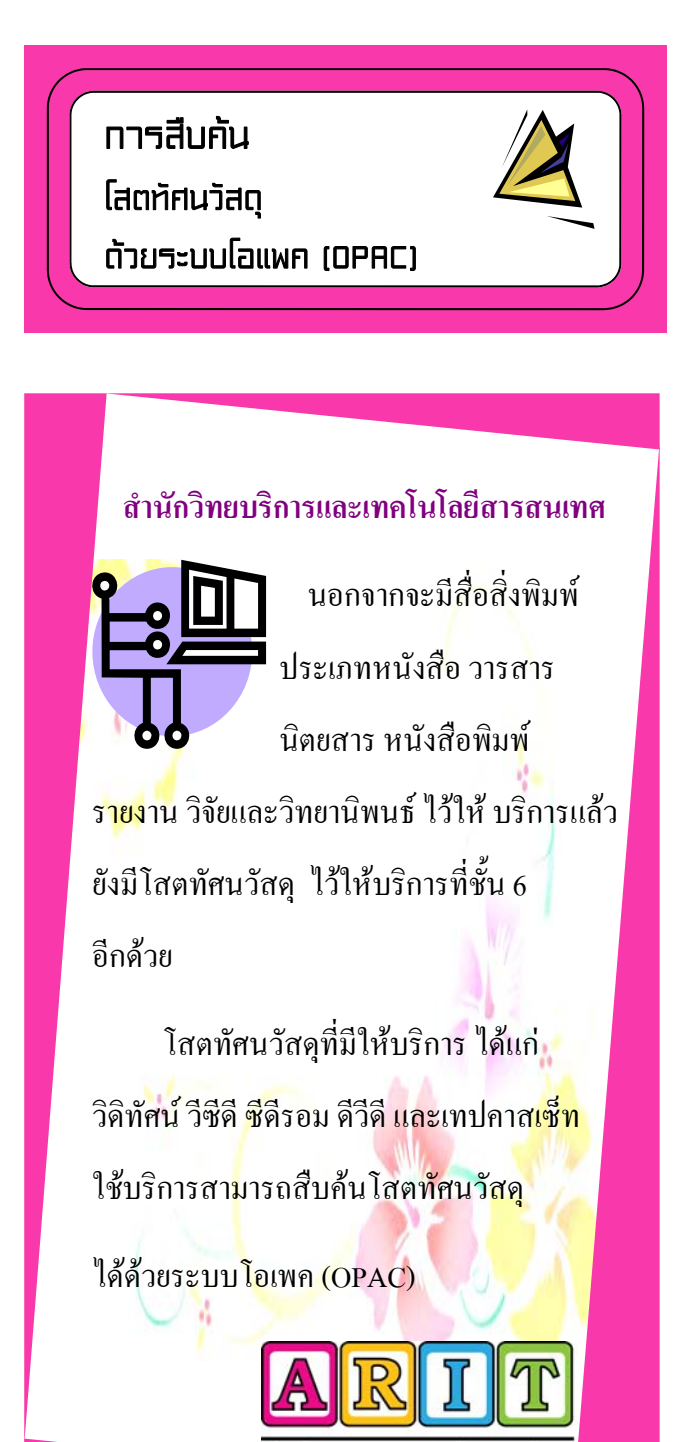

สำนักวิทยบริการและเทคโนโลยีสารสนเทร

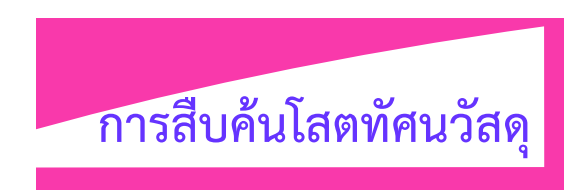

| <b>B. ICC</b>                       | hat I Iniversitu |
|-------------------------------------|------------------|
| ongenie roju                        | <u></u>          |
| แฮร์รี่พลดเตอร์                     | A                |
| View or edit your borrower profile. |                  |

หรือ กำหนดประเภทของโสตทัศนวัสดุที่ด้องการ
เช่น VCD VDO CDR เป็นด้น

| alice                               | <u>_   ×</u> |
|-------------------------------------|--------------|
| Songkhla Rajabhat Ur                | iversity     |
|                                     |              |
| vcd                                 | <b>A</b>     |
| View or edit your borrower profile. |              |

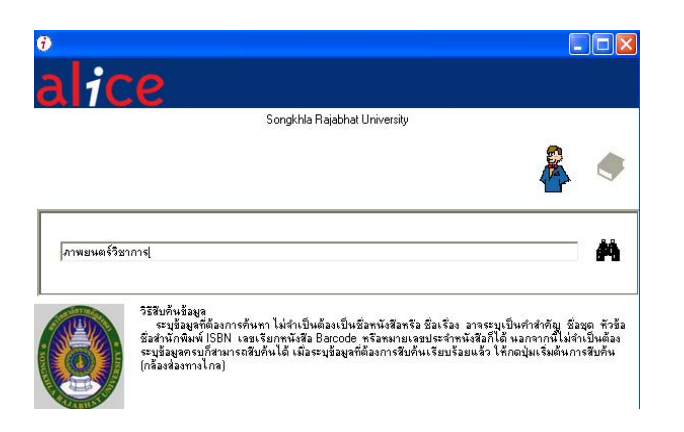

เกี่ยวกับข้อมูลที่สืบค้น หรือเรียกดูรายการของ

## โสตทัศนวัสดุ

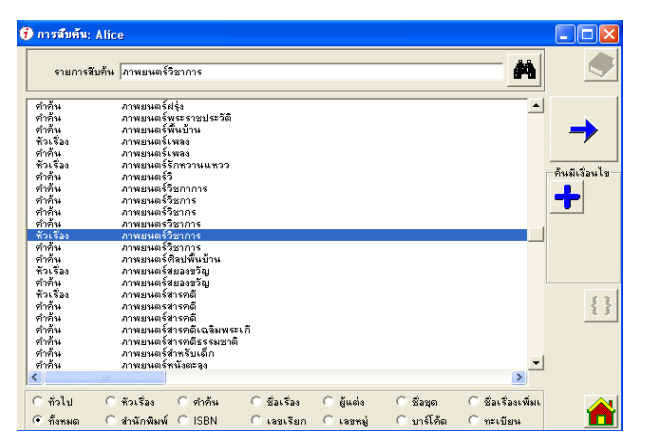

หน้าจอจะแสดงรายละเอียดของ โสตทัศนวัสดุที่
สืบค้น เช่น ชื่อเรื่อง ชื่อผู้ผลิต ความยาว เป็นต้น

| ) รายละเอียดทรั     | ัพยากร; การสืบค้น; Alice                                                                                                    |   |                  |         |                       |  |
|---------------------|----------------------------------------------------------------------------------------------------|---|------------------|---------|-----------------------|--|
| S21823              | ฟิตร่างกายให้สวยกับพูชาน ค็จกร์ [Video CD] / Suzanne 🥂 🕹 💦                                                                                                    |   |                  |         |                       |  |
| ผู้แต่ง/ชื่อผู้แต่ง | Suzanne Cox's                                                                                                    |   |                  |         |                       |  |
| พิมพ์ครั้งที        | <u> </u>                                                                                                    | _ |                  | <u></u> |                       |  |
| สำนักพิมพ์          | 2546                                                                                                    | ^ | ประเทศกำเนิด     | ไทย     | สำเหา                 |  |
|                     |                                                                                                    | 2 | ISBN             |         | พัวเรื่อง             |  |
| ชื่อชุด             |                                                                                                    | ~ | หมายเลขควบคุม    |         |                       |  |
|                     |                                                                                                    | ~ | แผนก             |         |                       |  |
| Average Rating      | (No Reviews)                                                                                                    | 1 | การจัดหาทรัพยากร | ไม่มี   | <i>a</i> a <i>a</i> a |  |
| บรรณลักษณ์          | โปนฝน 67 หาที                                                                                                    |   |                  |         |                       |  |
| บันทึก              | โมาฟิตจ่างกายให้สวยกับ ธูชาน ท็อกซ์ ทีมาพร้อมกับความ<br>คล่อมเหล่วนละธาบข่าไนแบบฉบับสาวมันสุขภาพเยียมที่คุณ<br>สะสามาระ ถนที่จดเพชินไปกับการเดินตามรังทวะทำนองที่สนุก<br>สนานเจ้าใจ |   |                  |         |                       |  |
| Suitable For        |                                                                                                    |   | <u>^</u>         |         | + -                   |  |
|                     |                                                                                                    |   | ~                |         |                       |  |
| สาขาวิชา            |                                                                                                    |   | <u>^</u>         |         |                       |  |
|                     |                                                                                                    |   | ~                |         | 5, 🔒                  |  |

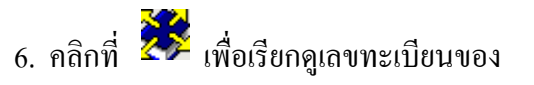

โสตทัศนวัสคุ และตรวจสอบสถานะการขึ้มของ

## โสตทัศนวัสดุ

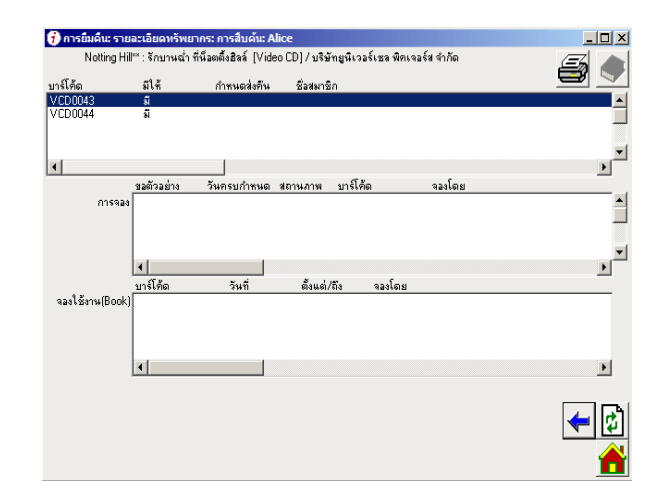